步驟1:請至首頁登入且本節目限定「<u>facebook</u>」帳號,並點選節目。 Step1:Log into your「<u>facebook</u>」 account, and then click the show banner. (google account can't be used in this event)

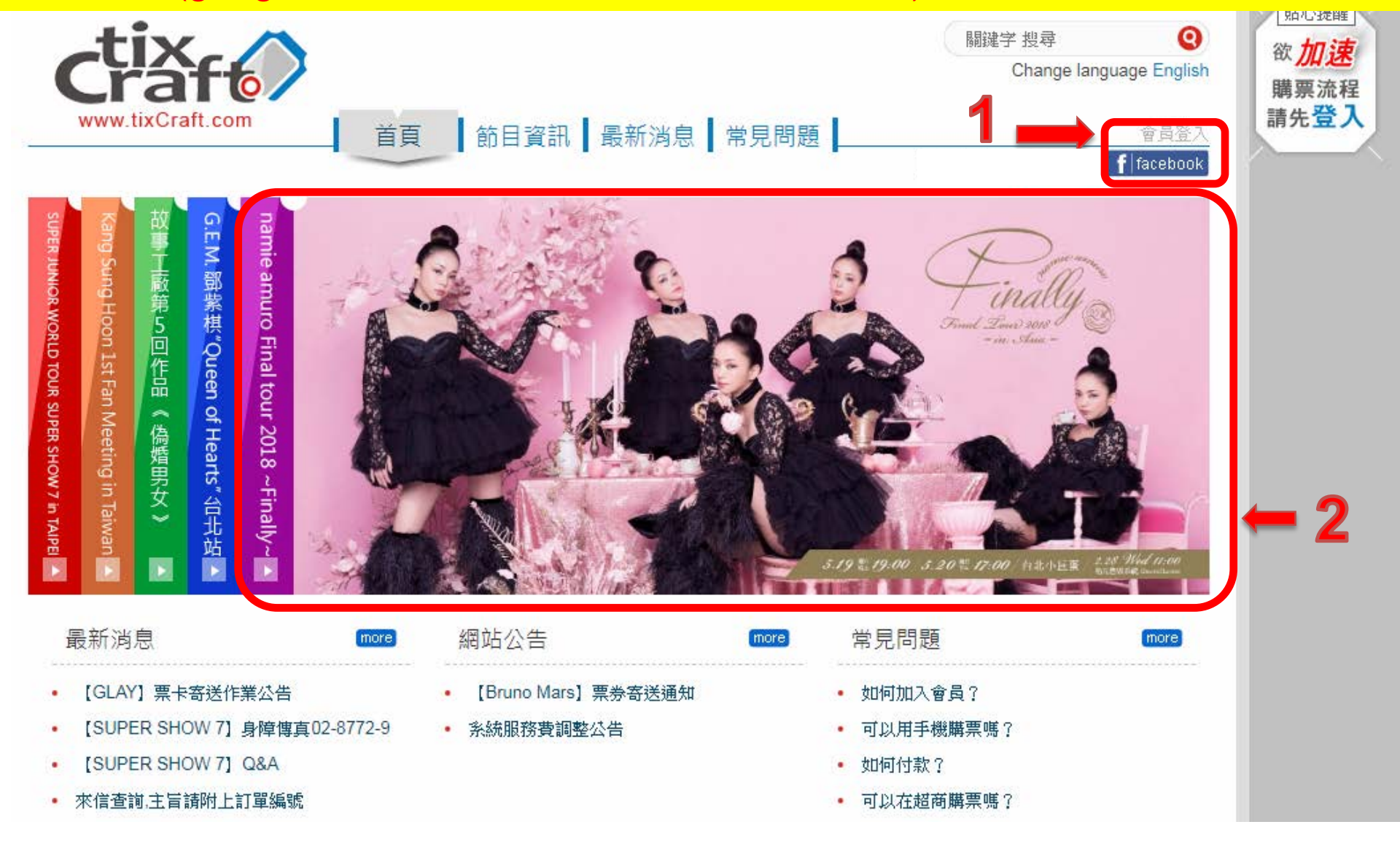

## 步驟 2:填寫會員資料 請注意!不論新舊會員,請務必在售票前完成填寫會員基本資料,售票當天才不會耽誤您購票時間。 Step 2: Completely fill out the Membership Form.

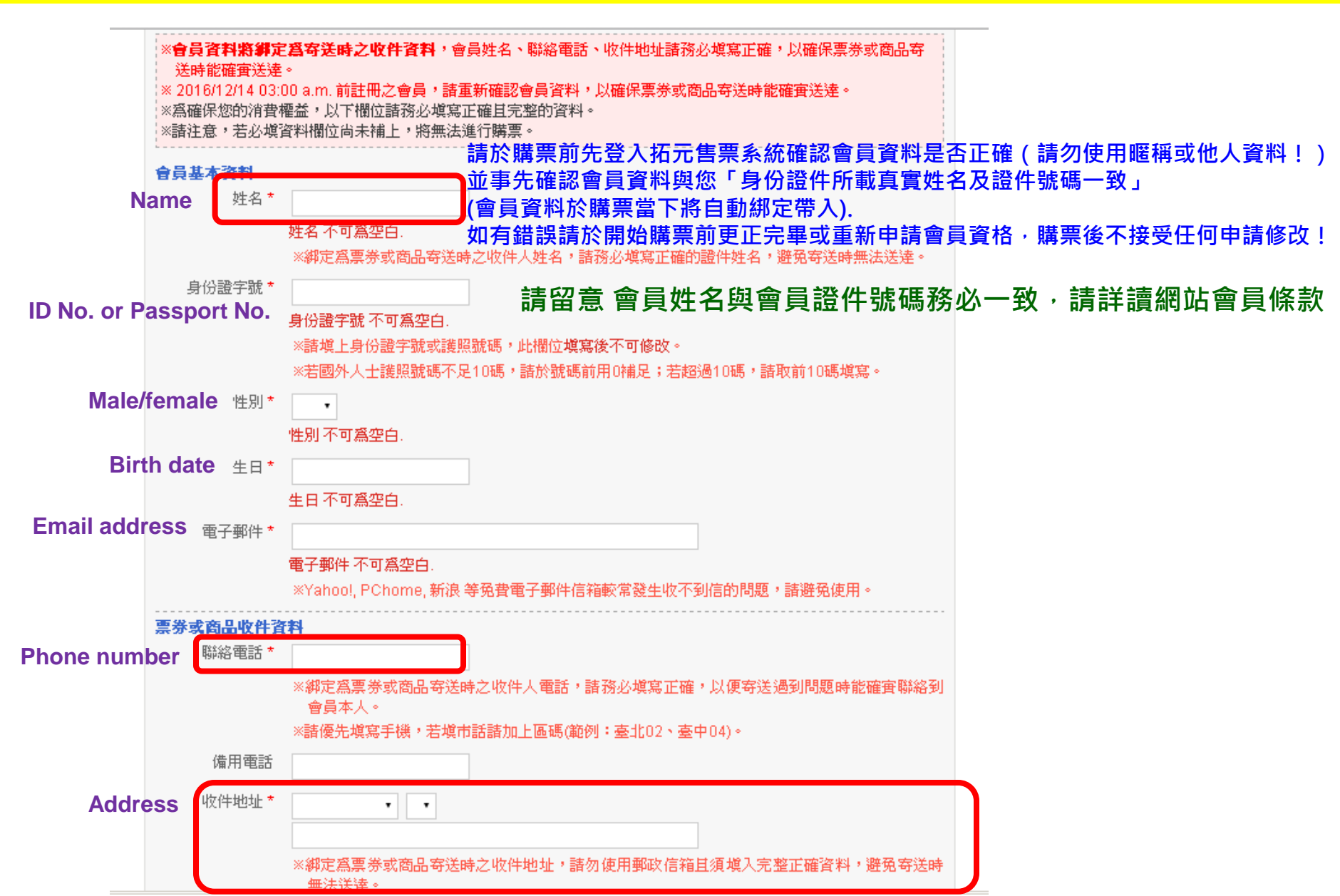

## 步驟 3:點選【立即購票】按鈕。 Step 3:Click【立即購票 Buy Ticket】

#### 目前位置首頁 / 節目資訊 / 節目介紹

#### namie amuro Final tour 2018 ~Finally~ in Asia

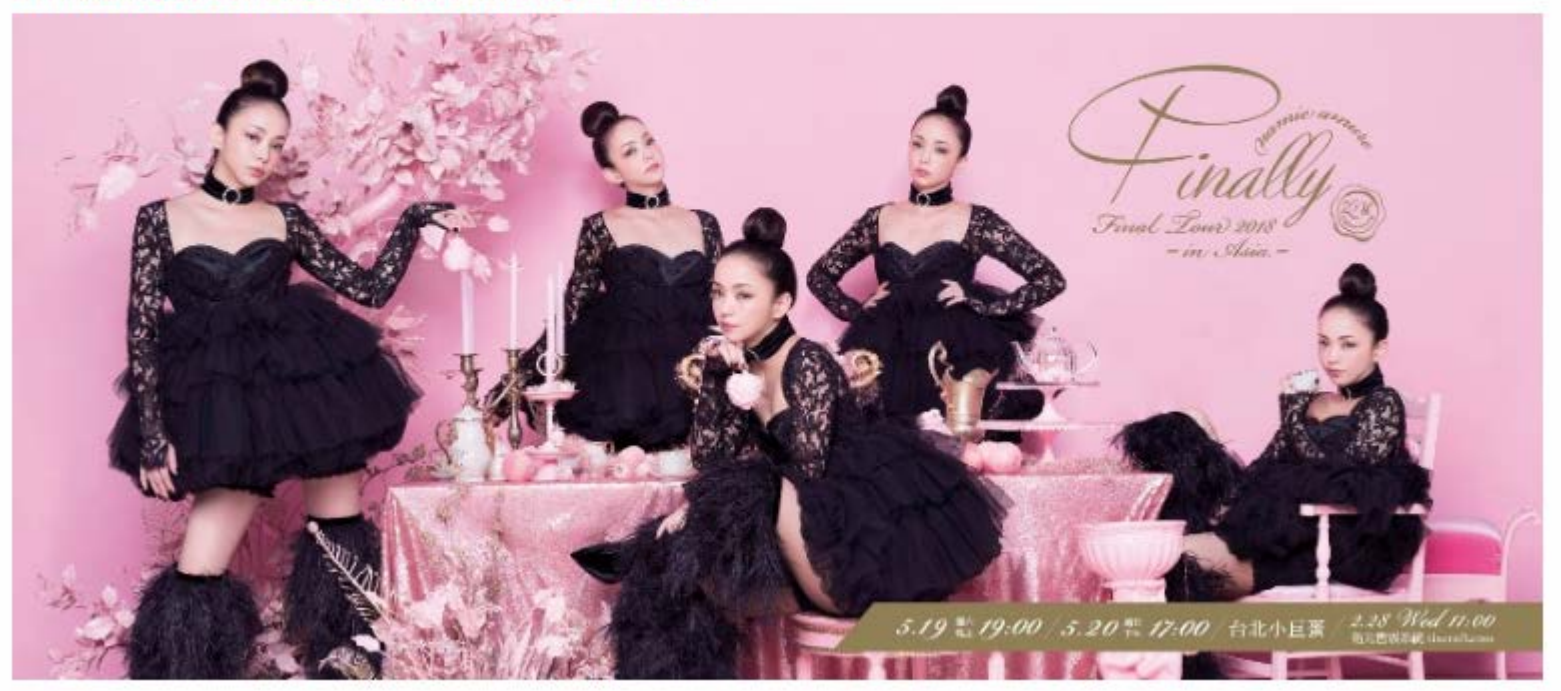

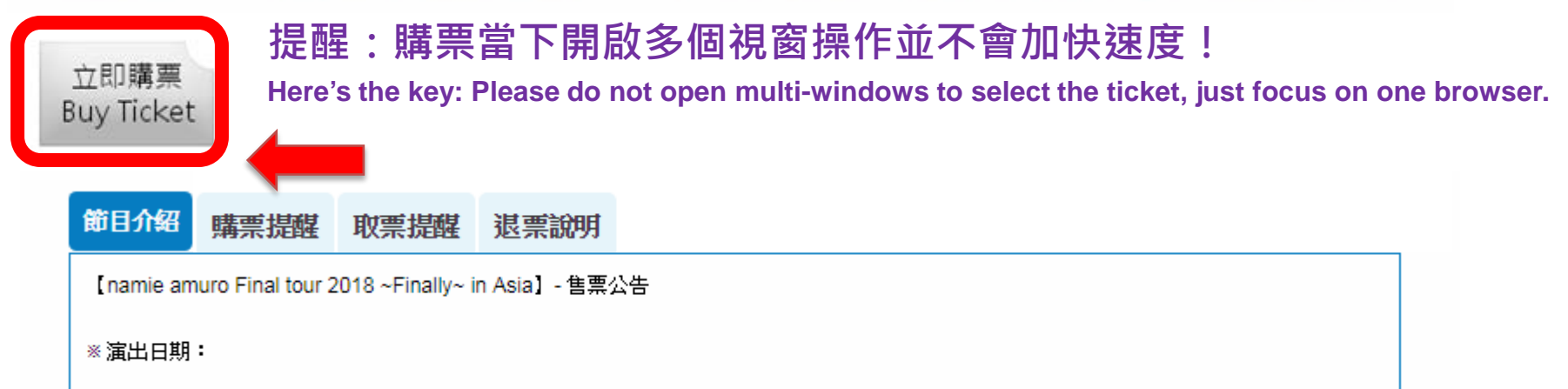

# 步驟4:先選擇日期,接著點選【立即訂購】。

# Step 4: Select your desired show & date, and then click【立即訂購 Start ordering】.

目前位置首頁 / 節目資訊 / 節目介紹 / 場次資訊

### namie amuro Final tour 2018 ~Finally~ in Asia

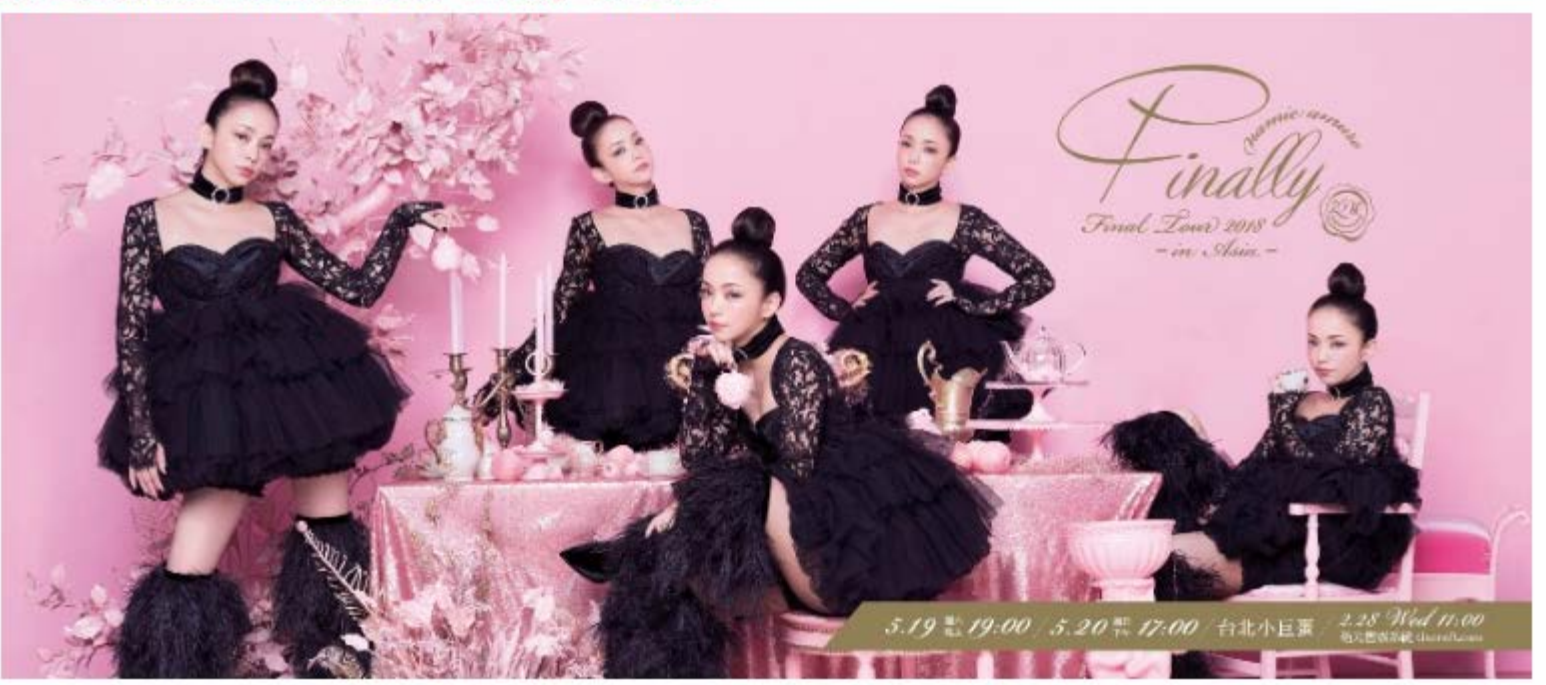

| X2uluat 88           | 18-5 2 22                                     | 18.4b |                                      |
|----------------------|-----------------------------------------------|-------|--------------------------------------|
| Event Date           | 与大名曲<br>Event Name                            | Venue | mg 机御<br>On sale date / event status |
| 2018/05/19 (六) 19:00 | namie amuro Final tour 2018 ~Finally~ in Asia | 台北小巨蛋 | 立即訂購<br>Start Ordering               |
| 2018/05/20 (日) 17:00 | namie amuro Final tour 2018 ~Finally~ in Asia | 台北小巨蛋 | 立即訂購                                 |

步驟 5:僅限「電腦配位」,接著點選「購票區域」。

Step 5 :

【電腦選位】 all seats will be assigned by system and just choosing an area.

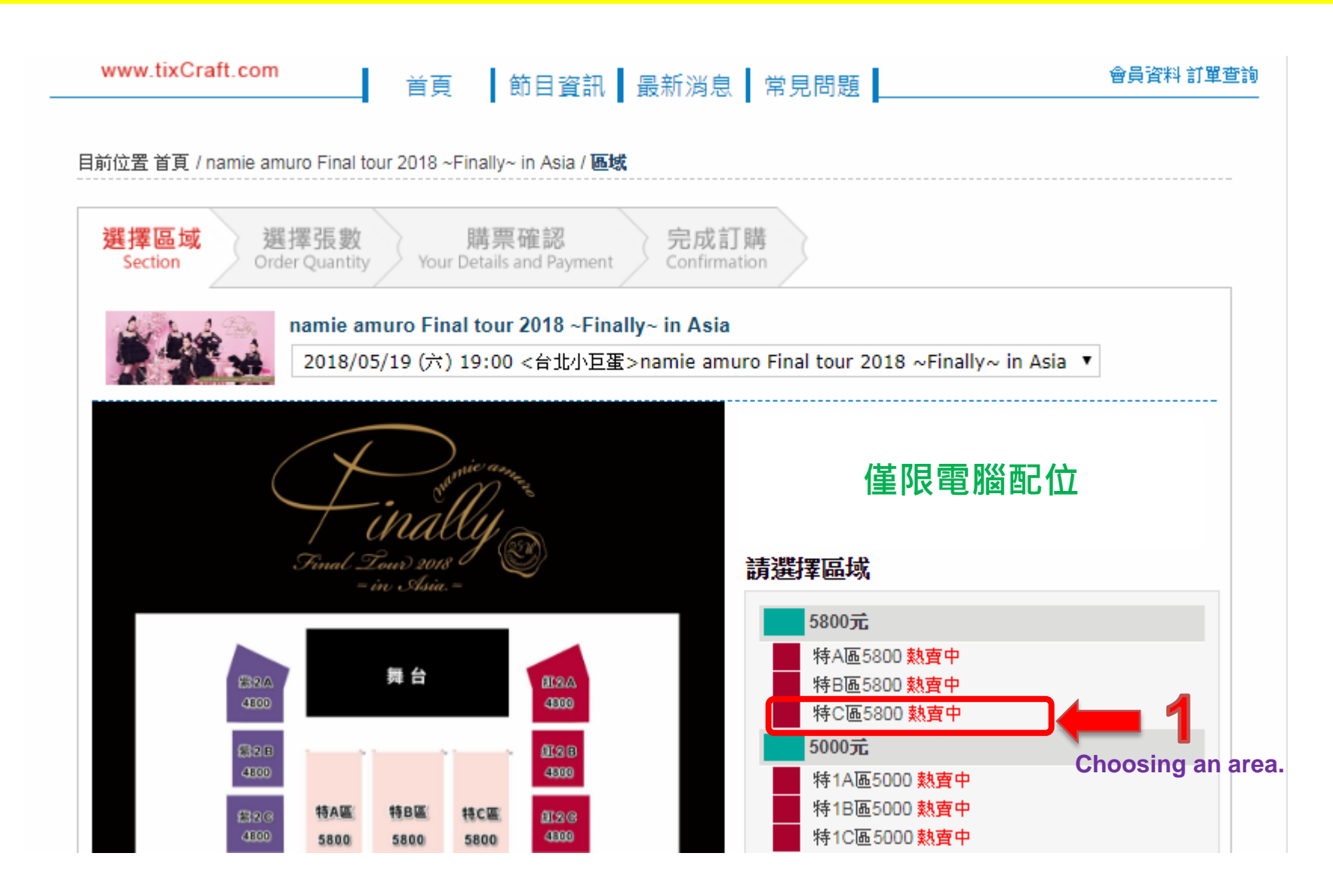

步驟 6:

- 1) 2) 3)
- 【驗證碼】欄位輸入畫面中之圖形密碼後, 已閱讀本網站與本節目相關條款,
- 4) 【確認張數】

Step 6 :

- 1) 2)
- Select the number of tickets you'd like to purchase. To enter the verification code. Click read and agreed with all terms and conditions of Membership and the announcement of the event <u>3</u>)
- Click 【確認張數 Confirm Quantity】. 4)

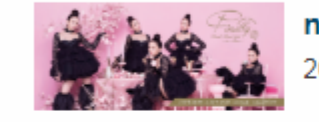

## namie amuro Final tour 2018 ~Finally~ in Asia

2018/05/20 (日) 17:00 <台北小巨蛋>namie amuro Final tour 2018 ~Finally~ in Asia

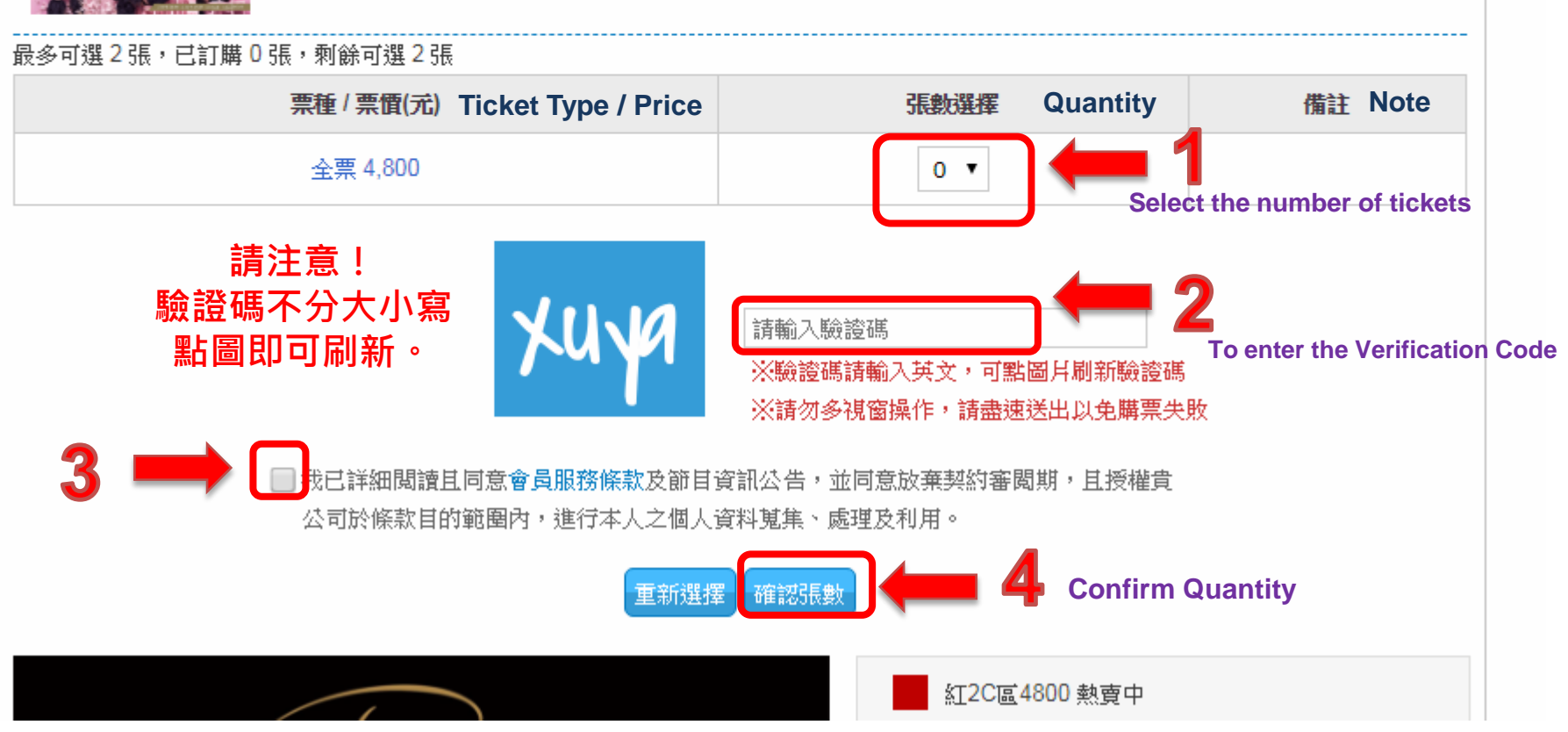

步驟7-1:選位完成後,座位保留10分鐘,請於時間內完成選擇配送方式(若選擇國內配送,請務必 提早確認會員資料內的姓名/電話/地址正確無誤)並點選【我同意本節目規則下一步】(接下頁) Step7-1: Please select the delivery method and finish the transaction in 10 minutes. Otherwise, your reserved tickets will be released. (check the seats and the name on tickets)

請於系統顯示倒數時間內,填寫完個人資料並點選「我同意本節目規則下一步」按鈕,送出資料。 注意!

1.票面姓名填寫或留白後一旦送出,將不得更改。

- 2.「系統不提供事後申請地址更換」。配送地址是依「該筆訂單會員資料」內的收件資料進行配送(系統會 自動綁定),請務必提早且於購票前至會員資料內確認收件地址!如有缺漏誤植將改為現場取票!!
- 3.未在指定時間內送出訂購者資料,訂單不予以保留。
- 4.未在指定時間內完成付款之訂單,不予以保留。
- 5.票面姓名僅限繁體中文或英文,請避免使用特殊符號與字元。

(中文請少於7個字母,英文請少於20個字母,英文大小寫或中英混合,系統將自動判定長度)

請於 08 分 49 秒 內完成資料填寫,並請選好付款及配送方式 Please fill out the details below, within the deadline

### Personal Particulars

訂購者聯絡資訊 修改請前往【會員資料】

電子郵件 E-mail Address

聯絡電話 Contact Phone No.

### 付款方式 Payment Method:

| ATM虛擬帳號                                    | 系統會產生一組專屬於這筆訂單的轉帳帳號,請在条統指示期限內依此組帳號及訂單總  |
|--------------------------------------------|-----------------------------------------|
| Transfer by ATM Cards-registered by Taiwan | <mark>金額進行轉帳</mark> 。逾時未付款,訂單將被清除。      |
|                                            | 請注意!!銀行會自動扣除跨行轉帳手續費 <mark>\$15元。</mark> |
|                                            | (請勿自行額外加在系統指示之轉帳金額中)。                   |
|                                            | 不接受臨櫃匯款/無摺存款。                           |

步驟7-2: 選位完成後,座位保留10分鐘,請於時間內完成選擇配送方式(若選擇國內配送,請務必 提早確認會員資料內的姓名/電話/地址正確無誤)並點選【我同意本節目規則下一步】(接下頁) Step7-2: Please select the delivery method and finish the transaction in 10 minutes. Otherwise, your reserved tickets will be released. (check the seats and the name on tickets)

| Dolivory Mothod                                | 「系統不提供事後申請地址更換」 <sup>。</sup> 配送地址是依               | 、「該筆訂單會員資料」內                         |
|------------------------------------------------|---------------------------------------------------|--------------------------------------|
| 配送方式                                           | 的收件資料進行配送(系統會自動綁定),請務必提<br>確認收件地址!如有缺漏誤植將改為現場取票!! | 早且於購票前至會員資料內                         |
| Taiwan address only                            |                                                   |                                      |
| 請於系統顯示時間內,填寫完個人                                | 1.每筆訂單交易收取服務費\$100元;每筆訂單僅配送一個地址。                  |                                      |
| 資料並點選「我同意本節目規則下                                | 2.請勿使用郵政信箱且需填入完整正確資料,以免票券無法送達。                    | 選擇國內配送                               |
| 一步」按鈕迗出資料。                                     | 3.下面資訊經填寫送出後即不可更改                                 | 請在此處KEY IN 票面姓名                      |
| 注息!<br>1                                       | 座位資訊 紅2C區4800 排 號 票面姓名                            | ] 姓名僅供紀念用                            |
| ·將不得更改。                                        | 座位資訊 紅2C區4800 排 號 票面姓名                            | The name on ticket is                |
| 2.未在指定時間內送出訂購者資料                               |                                                   | just for memory.                     |
| ·訂單不予以保留。                                      | 收件人:                                              |                                      |
| 3.未在指定時間內完成付款之訂單                               | 收件人電話:                                            | 右選擇國內配法,                             |
| ,                                              | 收件地址:                                             | 請務必 <b>提</b> 午谁 <b>総</b> 曾貝負科内       |
| 4. 宗祖姓名俚限繁蔻甲乂或央乂 <sup>,</sup><br>善避免使田特殊效验阅字元。 | ※好季修改收佐容料结於訂開送出前至 <b>「命员咨知」</b> 修改,收佐容料收出         | 的灶石/电茄/地址止唯無決<br>訂開成立堂下為進,訂開送出後不可修改。 |
| ,他无使用将外的就要于几°<br>(中文請少於7個字母,英文請少於              |                                                   | 前半城立面上海牛、前半边山夜小门修议。                  |
| 20個字母,英文大小寫或中英混合                               | ※修改時請留意上万倒數時間,操作逾時訂單不予以保留。                        |                                      |
| · 系統將自動判定長度)                                   | ※非國內地址恕不提供寄送服務,將視為現場取票之訂單。                        |                                      |
| ○ 現場取票                                         | 1.每筆訂單交易收前 <mark>服務費\$100元</mark> 。               |                                      |
| Event venue collection                         | 2.請於表演當日至售票口領取票券, <b>領取票券時諸出元該筆訂單購票會員</b>         | <b>有照片且有效身份 證件 正本</b> 以供核對身份。        |
| 選擇「現場取票」                                       | 应付資訊 紅2C [2 4800 排 號 更 面 姓 名                      | 選擇現場取票                               |
| 事後無法更改配送方式。                                    |                                                   | 請在此處KEY IN 票面姓名                      |
| 請務必提早確認                                        | 座位資訊 紅2C區4800 排 號 票面姓名                            | 姓名僅供紀念用                              |
| 該筆訂單之訂購會員資料內的                                  |                                                   | The name on ticket is                |
| 會員姓名/會員證件號碼正確                                  | 毎誤                                                | just for memory.                     |
|                                                |                                                   |                                      |

步驟7-3:確認訂單明細與金額後,點選【我同意本節目規則下一步】

Step7-3: Select the way of delivery, then click 【我同意本節目規則下一步 I agree the rules about this event, next step 】 after check all of the tickets data.

(the quantity and name can't be changed after you confirm and click "next step" bottom)

| T單編號<br>Event / Date<br>場次 / 日期                                       | Venue / Area So<br>場地 / 區域  | eats Tick<br>座位    | et Type / Price<br>票種 / 票價(元)         | e Action<br>功能 |      |
|-----------------------------------------------------------------------|-----------------------------|--------------------|---------------------------------------|----------------|------|
| namie amuro Final tour 2018 ~Finally~ in Asia<br>2018/05/20 (日) 17:00 | 台北小巨蛋 / 紅2C區4800            |                    | 全票 / \$4,800                          | 一一刪除           | ]    |
| namie amuro Final tour 2018 ~Finally~ in Asia<br>2018/05/20 (甘) 17:00 | 台北小巨蛋 / 紅2C區4800            |                    | 全票 / \$4,800                          | 刪除             | Dele |
| 若不小心多了票券,請於10分鐘內在訂單明細中,                                               |                             |                    | ckets:訂購張數                            | 2 張            |      |
| □選「刪除」取得安放集的座位,不需<br>-旦點選「我同意本節目規則,下一步                                | □ 政府登半前单。<br>示」後,該筆訂單須全額支付。 | 。 Service Fee: 服務費 |                                       | \$100          |      |
|                                                                       |                             | Total(             | NTD): 總計(元)                           | \$9,700        |      |
| T<br>Cancel Order                                                     | 消訂單 我同意本節目規則,下一步            | -                  | · · · · · · · · · · · · · · · · · · · |                |      |
|                                                                       | lagree                      | the rules          | about this e                          | vent,          |      |

next step

步驟8-1:請依照系統提供的「虛擬帳戶號碼」、「繳款期限」及「總計金額」完成付款。 Step8-1: Transfer the total amount of the order to the designated Taiwan Banks Automated Teller Machine account before the deadline.

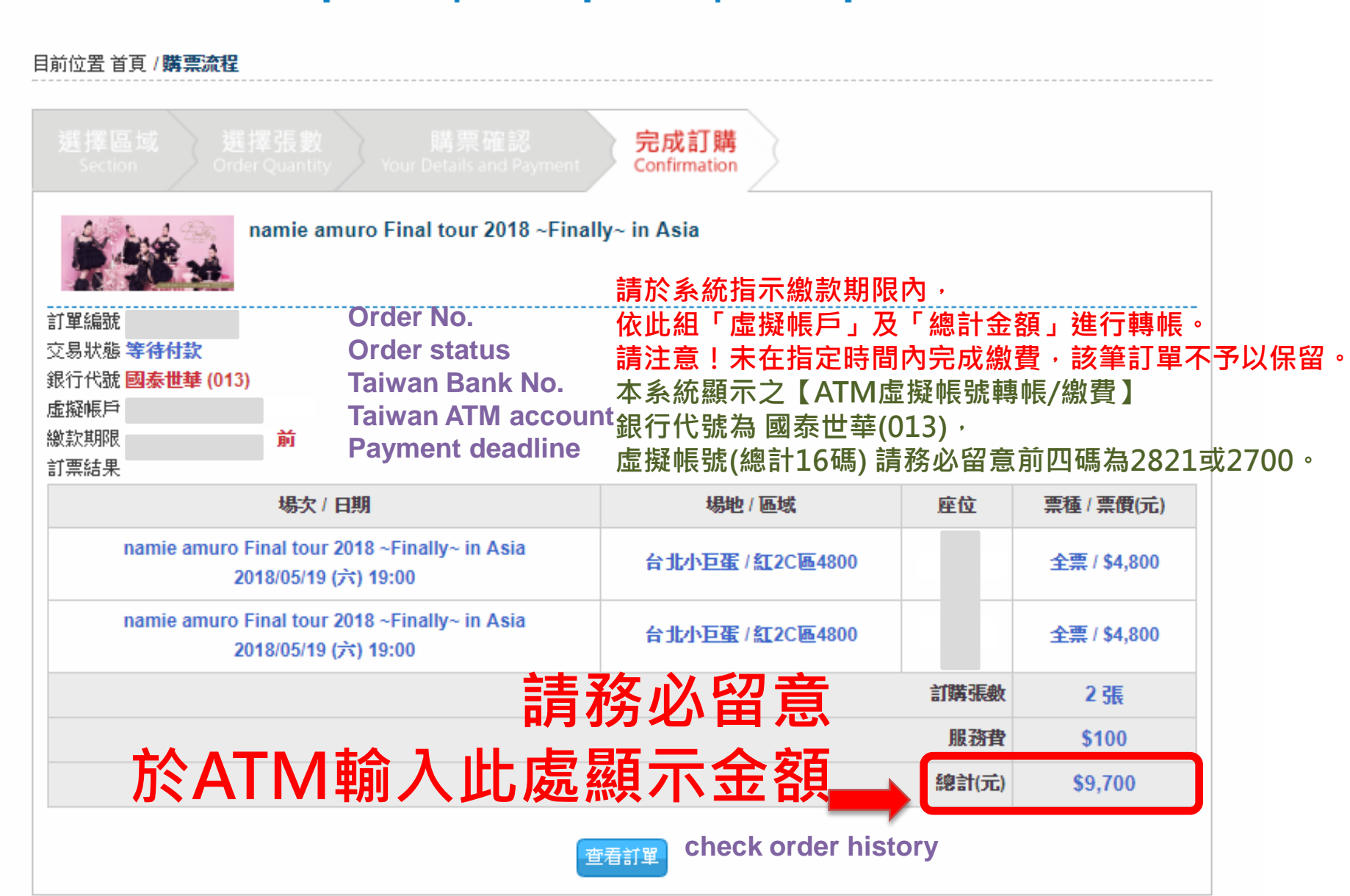

## 步驟8-2:可在「訂單查詢」中查看「轉帳資料」 Step8-2: If you select to 【 Transfer by ATM Cards(registered by Taiwan bank) 】 before the deadline, the detail also list in【訂單查詢 Order History】

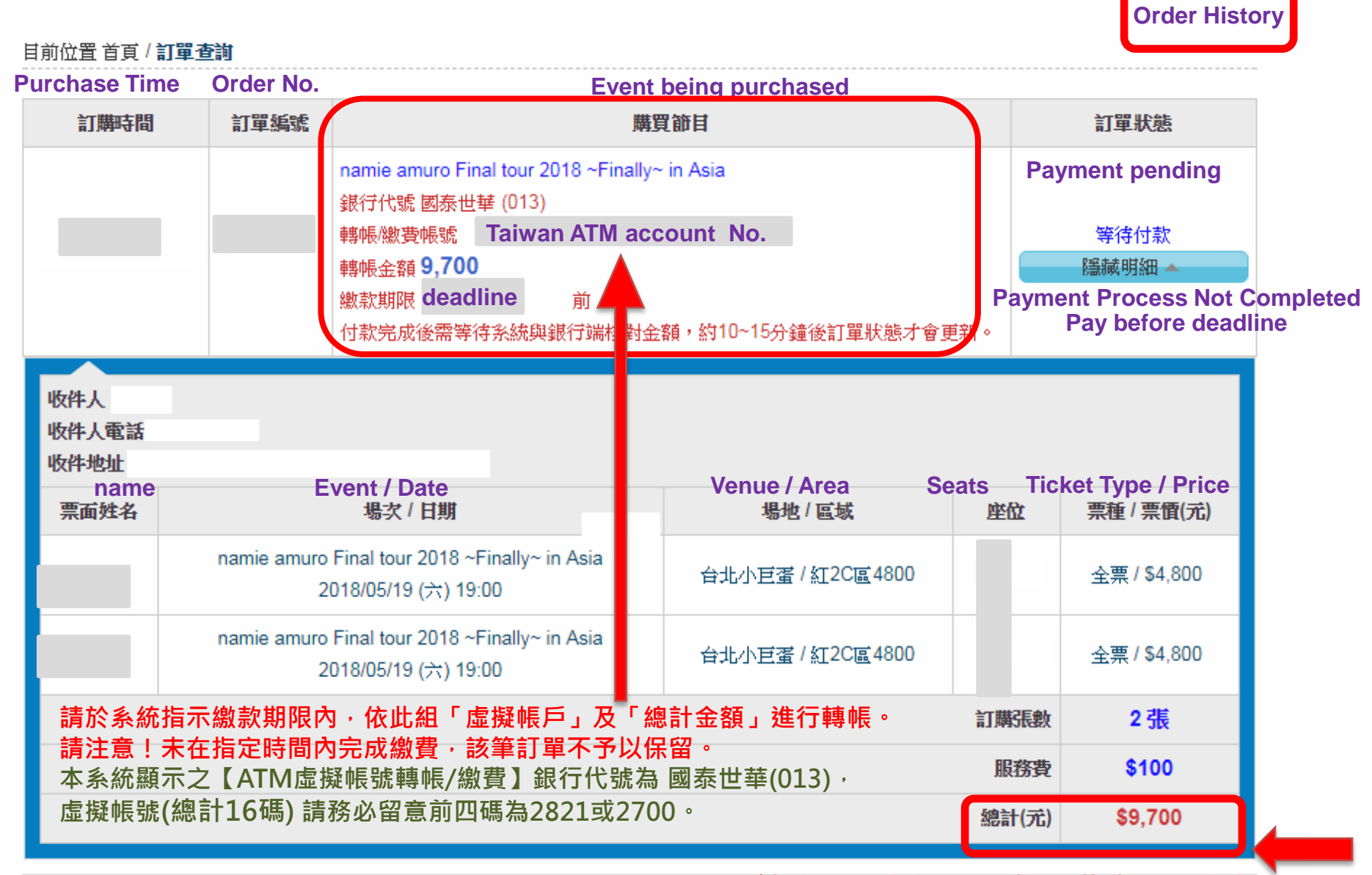

請務必留意於ATM輸入此處顯示金額

| 步驟8-3:付款           | 後請等待15                                          | 分鐘系統                                                                  | 對帳・再點                                   | 選「訂                    | 單查詢」;                     |                                         |                                |     |
|--------------------|-------------------------------------------------|-----------------------------------------------------------------------|-----------------------------------------|------------------------|---------------------------|-----------------------------------------|--------------------------------|-----|
| 若言                 | ]單狀態為「                                          | 等待配送                                                                  | -已確認付                                   | 款」才代                   | 比表已成功購買                   | 『票券・                                    |                                |     |
| Step8-3 : The      | system will                                     | verify yo                                                             | <mark>ur paymer</mark>                  | <mark>it recorc</mark> | ls within 10-1            | <mark>5 minut</mark>                    | es.                            |     |
| The order stat     | us will beco                                    | <mark>me【</mark> 等征                                                   | 寺配送-已確                                  | 認付款                    | <mark>Shipment per</mark> | nding - p                               | oayment                        |     |
| confirmed ] ii     | n your 【訂單                                      | 單查詢 Or                                                                | der Histor                              | y 】                    |                           |                                         |                                |     |
| www.tixC           | www.tixCraft.com                                |                                                                       | 首頁 節目資訊 最新消息 常見問題                       |                        | 常見問題                      | 會員資料 訂單查                                |                                | 查   |
|                    |                                                 |                                                                       |                                         |                        |                           |                                         | Order Histor                   | У   |
| 目前位置 首頁            | / 訂單查詢                                          |                                                                       |                                         |                        |                           |                                         |                                |     |
|                    |                                                 |                                                                       |                                         |                        |                           |                                         |                                | _   |
| Purchase 1<br>訂購時間 | Ime Order No.<br>訂單編號                           |                                                                       | Event be                                | 開口 purcha<br>購買節目      | purchased<br>【節目          |                                         | Drder Status<br>訂單狀態           |     |
|                    |                                                 |                                                                       |                                         |                        | Shipmen                   | t pending -<br>等                        | · payment confirn<br>待配送-已確認付款 | ned |
|                    |                                                 | namie amuro f                                                         | -inal tour 2018 ~Fir                    | naliy∼ in Asia         |                           |                                         | 隱藏明細 ▲                         |     |
|                    |                                                 |                                                                       |                                         |                        |                           |                                         |                                | Ĺ   |
| 收件人<br>收件人電話       |                                                 |                                                                       |                                         |                        |                           |                                         |                                |     |
| 收件地址               |                                                 | Event / D                                                             | ato                                     |                        |                           | Ocata                                   | Ticket Type / Pri              |     |
| nam<br>三面姓名        | le                                              |                                                                       | venue / venue / venue / venue / kw / 區域 |                        | venue / Area<br>場地 / 區域   | Seats<br>座位                             | TICKet Type / Pri              | e   |
|                    | nomio omuro                                     | Einal tour 2010                                                       | - Finally in Asia                       |                        |                           |                                         |                                |     |
|                    | namie amuro<br>2                                | namie amuro Final tour 2018 ~Finaliy~ in Asia<br>2018/05/19 (六) 19:00 |                                         | 台北                     | 台北小巨蛋 / 紅2C區4800          |                                         | 全票 / \$4,800                   |     |
|                    | parrie annua Final taus 2018 - Finally, in Asia |                                                                       |                                         |                        |                           |                                         |                                |     |
|                    | name anuro<br>2                                 | 2018/05/19 (六) 19:00                                                  |                                         | 台北                     | 小巨蛋 / 紅2C區4800            |                                         | 全票 / \$4,800                   |     |
|                    |                                                 | (,                                                                    |                                         |                        |                           | ÷7##2E##                                | の定                             |     |
|                    |                                                 |                                                                       |                                         |                        |                           | 「「「」「「「」「」「「」「」「」「」「」「」「」「」「」「」」「」」「」」「 | 2 Jtx                          |     |
|                    |                                                 |                                                                       |                                         |                        |                           | 服務費                                     | \$100                          |     |
|                    |                                                 |                                                                       |                                         |                        |                           | 總計(元)                                   | \$9,700                        |     |
|                    |                                                 |                                                                       |                                         |                        |                           |                                         |                                |     |